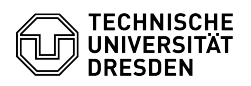

## Outlook - Windows - setup of DFN PKI LDAP directory

## 13.07.2025 09:13:15

## \_ . . .

|                                                                                                    |                                                                                                    |                        | FAQ-Artik             | el-Ausdruck |
|----------------------------------------------------------------------------------------------------|----------------------------------------------------------------------------------------------------|------------------------|-----------------------|-------------|
| Kategorie:                                                                                                    | Kommunikation & Kollaboration::E-Mail                                                                                                    | Bewertungen:           | 0                     |             |
| Status:                                                                                                    | öffentlich (Alle)                                                                                                    | Ergebnis:              | 0.00 %                |             |
| Sprache:                                                                                                    | en                                                                                                    | Letzte Aktualisierung: | 13:11:32 - 13.08.2024 |             |
|                                                                                                    |                                                                                                    |                        |                       |             |
| Schlüsselwörter                                                                                                    |                                                                                                    |                        |                       |             |
| LDAP Outlook PKI Window                                                                                                    | rs Windows10 E-Mail                                                                                                    |                        |                       |             |
|                                                                                                    |                                                                                                    |                        |                       |             |
| Lösung (öffentlich)                                                                                                    |                                                                                                    |                        |                       |             |
| The global addressbook ir<br>contains all TU Dresden c<br>to find certificates of othe                                                                             | n Microsoft Outlook provided by Exchange already<br>ertificates. Please configure the LDAP directory only<br>r universities and institutions in the DFN.                                   |                        |                       |             |
| The following describes the for the integration of the l                                                                                                    | ne configuration of Microsoft Outlook using Windows<br>DFN PKI LDAP directory service.                                                                                                    |                        |                       |             |
| - In MS Outlook, select the "File" tab -> "Account Settings" -> "Account<br>Settings".                                                                             |                                                                                                    |                        |                       |             |
| Selection "Account settings"<br>- Now select the "Address Books" tab and click on "New".                                                                           |                                                                                                    |                        |                       |             |
| "Address books" selection in "Account settings"<br>- Select "Internet Directory Service (LDAP)" and click "Next".                                                  |                                                                                                    |                        |                       |             |
| Select LDAP as address book type<br>- Fill in Idap.pca.dfn.de as "Server Name" and click on "More Settings".                                                       |                                                                                                    |                        |                       |             |
| Server Name entered<br>- In the tab "Connection"<br>636 as port number. Pleas                                                                                      | please enter ldap.pca.dfn.de as display name and<br>se tick the "Use Secure Socket Layer" option box.                                                                                      |                        |                       |             |
| Further settings with the<br>- Change to tab "Search"<br>with O=DFN-Verein,C=DE                                                                                    | filled fields for connection<br>and under "Search Base" fill in the "Custom" field<br>Click on "OK".                                                                                       |                        |                       |             |
| Further settings with the<br>- You are back to the LDA<br>account creation.                                                                                        | filled fields on search<br>P settings. Click on "Next" then "Finish" to end the                                                                                                    |                        |                       |             |
| Completed account setur<br>- You can find your newly<br>the "Account Settings". Cl                                                                                 | o<br>created LDAP directory in the "Address Book" tab of<br>lose the window and restart Outlook.                                                                                           |                        |                       |             |
| Created LDAP address bo<br>- When you write a new m<br>recipient by clicking Addre                                                                                 | ook<br>nail, you can search the LDAP directory to find the<br>ess Book.                                                                                                    |                        |                       |             |
| Address Book tab on a ne<br>- Outlook offers them very<br>on "Advanced Search".                                                                                    | ew message<br>y extensive search options, especially if you click                                                                                                    |                        |                       |             |
| Search in LDAP directory<br>- If you want to send an e<br>in the "New E-mail" windo<br>LDAP directory service for<br>the message with the pub<br>Enable encryption | ncrypted e-mail, please click on the "lock" symbol<br>w. While sending, Outlook searches in the DFN PKI<br>the appropriate certificate (if exists) and encrypt<br>lic key of the receiver. |                        |                       |             |
|                                                                                                    |                                                                                                    |                        |                       |             |